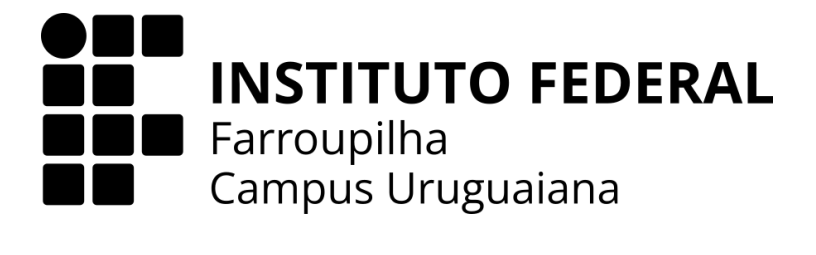

## INSTRUÇÕES DE INSTALAÇÃO E CONFIGURAÇÃO DO SISTEMA

LORENZO DOS REIS MARTY

TÍTULO: IF GEOLAB

LABORATÓRIO DIGITAL DE ROCHAS E MINERAIS

URUGUAIANA 2024

- 1. Antes de iniciar a instalação, certifique-se de que você possui um ambiente de servidor local instalado, como **Wamp** ou **Xampp**.
- Para usuários do Wamp, extraia os arquivos do sistema para o diretório:
  C:\wamp64\www\
- Para usuários do Xampp, extraia os arquivos do sistema para o diretório:
  - C:\xampp\htdocs\
- 2. O banco de dados do sistema está localizado no arquivo ifgeolab.sql.

Passos para importar o banco de dados:

- a) Abra o phpMyAdmin no seu navegador.
- Para **Wamp**: http://localhost/phpmyadmin
- Para **Xampp**: http://localhost/phpmyadmin
- b) Clique em "Novo" no menu lateral e crie um banco de dados com o nome "ifgeolab".
- c) Após criar a base de dados, clique nela e vá para a aba "Importar".
- d) Clique em **"Escolher arquivo"**, selecione o arquivo **ifgeolab.sql** da pasta "BD" e clique em **"Executar"**.
- e) Aguarde a conclusão da importação. Se tudo ocorrer bem, as tabelas do sistema serão criadas corretamente.
- 3. Testando o Sistema
  - a) Inicie o servidor local (Wamp ou Xampp).
  - b) Acesse o sistema pelo navegador digitando:

http://localhost/ifgeolab/

c) Se tudo estiver correto, a tela inicial do sistema será carregada.